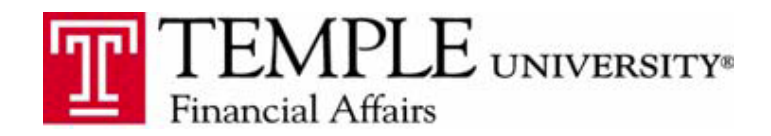

**Expense Reporting** 

## **Missing Receipt Affidavit**

Purpose: The purpose of this document is to demonstrate how to submit an expense when a receipt is missing.

1. Create an expense item that you don't have a receipt for and indicate a reason in the comment section.

| New Expense                         |                             |                                                       |                             |                                    |                             | Available Receipts |
|-------------------------------------|-----------------------------|-------------------------------------------------------|-----------------------------|------------------------------------|-----------------------------|--------------------|
| Expense Type<br>Taxi - 7500         | Transaction Date 01/29/2015 | Business Purpose<br>travel to Center city for meeting | Vendor Name<br>Freedom Taxi | City<br>Philadelphia, Pennsylvania | Type of Expense<br>Domestic |                    |
| Payment Type Employee Reimbursement | Amount<br>40.00 USD V       | Personal/Prepaid (do not reimburse)                   | Comment<br>lost receipt     |                                    |                             |                    |

2. After the expense is created select the Receipts button

| ation           | า         |                                                  |                      |                                |                                                       |                             |                                    | Delete Rep                  | Submit Report      |
|-----------------|-----------|--------------------------------------------------|----------------------|--------------------------------|-------------------------------------------------------|-----------------------------|------------------------------------|-----------------------------|--------------------|
| Import *        | Details • | Receipts • Print / Email • Receipts Required     |                      |                                |                                                       |                             |                                    |                             |                    |
|                 | Move •    | Check Receipts                                   | bense                |                                |                                                       |                             |                                    |                             | Available Receipts |
|                 | Amo       | Attach Receipt Images<br>View Available Receipts | e Type<br>7500 🗸 🗸   | Transaction Date<br>01/29/2015 | Business Purpose<br>travel to Center city for meeting | Vendor Name<br>Freedom Taxi | City<br>Philadelphia, Pennsylvania | Type of Expense<br>Domestic |                    |
| s - 7314<br>nia | \$32      | Missing Receipt Affidavit                        | t Type               | Amount                         | Personal/Prepaid (do not reimburse)                   | Comment                     |                                    |                             |                    |
|                 |           | En                                               | ployee Reimbursement | 40.00 USD V                    |                                                       | lost receipt                |                                    |                             |                    |

3. Select Missing Receipts affidavit assign the expense and Accept and Create

| - | This affidavit<br>report. Please | s only to be used when a receipt greater than \$25.00<br>e indicate below the item that you are requesting an es   | ) is missing from y                        | our expense            | ×  |
|---|----------------------------------|----------------------------------------------------------------------------------------------------|--------------------------------------------|------------------------|----|
| _ | To create a                      | n affidavit, choose from the Expense(s) below t                                                                    | hat require a Red                          | ceipt                  |    |
|   |                                  | Expense                                                                                                    | Date 🔺                                     | Amount                 |    |
|   |                                  | Conference Reg Fees - 7314<br>Philadelphia, Pennsylvania                                                           | 01/29/2015                                 | \$325.00               |    |
|   | ①     ①                          | Taxi - 7500<br>Freedom Taxi, Philadelphia, Pennsyl∨ania                                                            | 01/29/2015                                 | \$40.00                |    |
|   | l hereby certi<br>legitimate bus | ify that I do not have a receipt for the above indicated<br>siness expense. I have not received nor will I request | item for which I inc<br>any additional com | curred a<br>pensation. |    |
| - |                                  |                                                                                                    | Accept & Cre                               | ate Canc               | el |

4. This will create an Affadavit and attach it to the expense type with a unique icon .

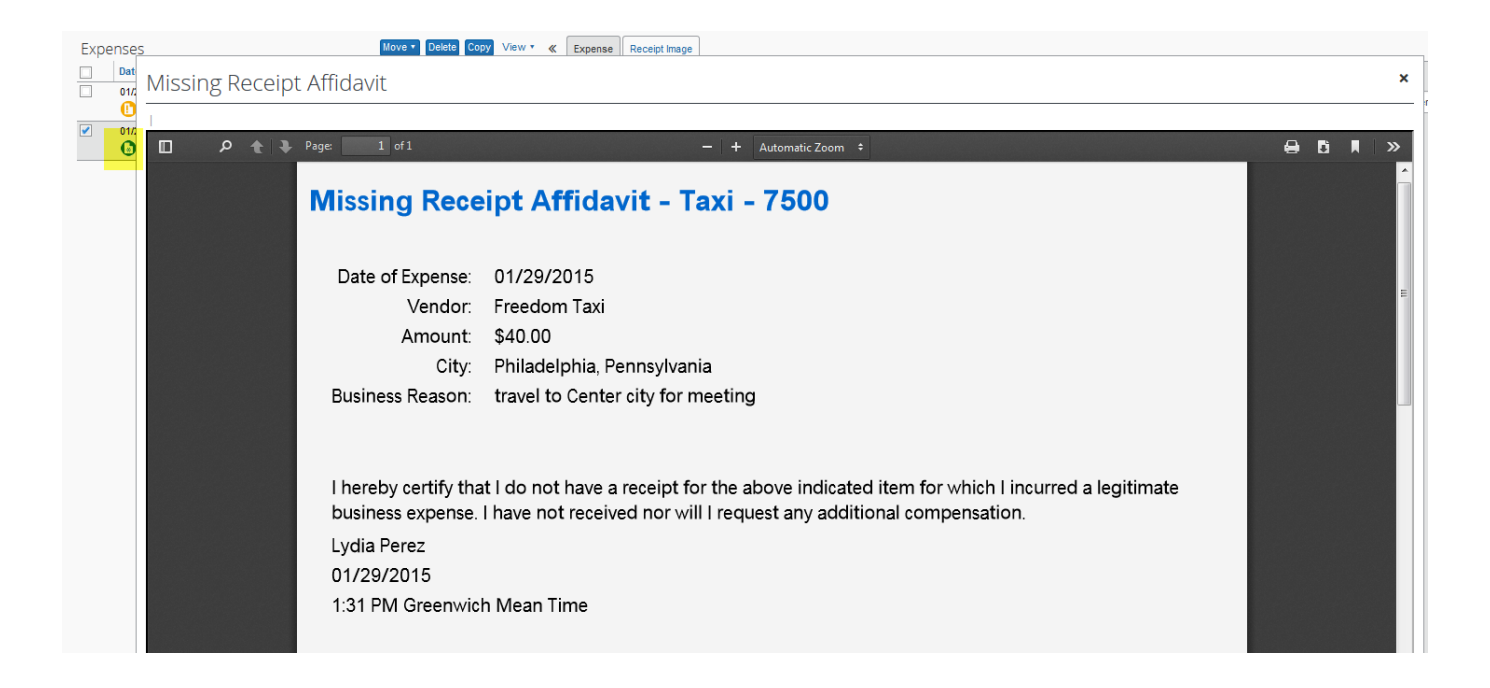

5. This will allow the expense report to proceed to the approval and payment process.